Benutzerhandbuch

# **Online Bewerberverwaltung**

KOMMBOSS<sup>®</sup> Version 2.8.3.5 R4

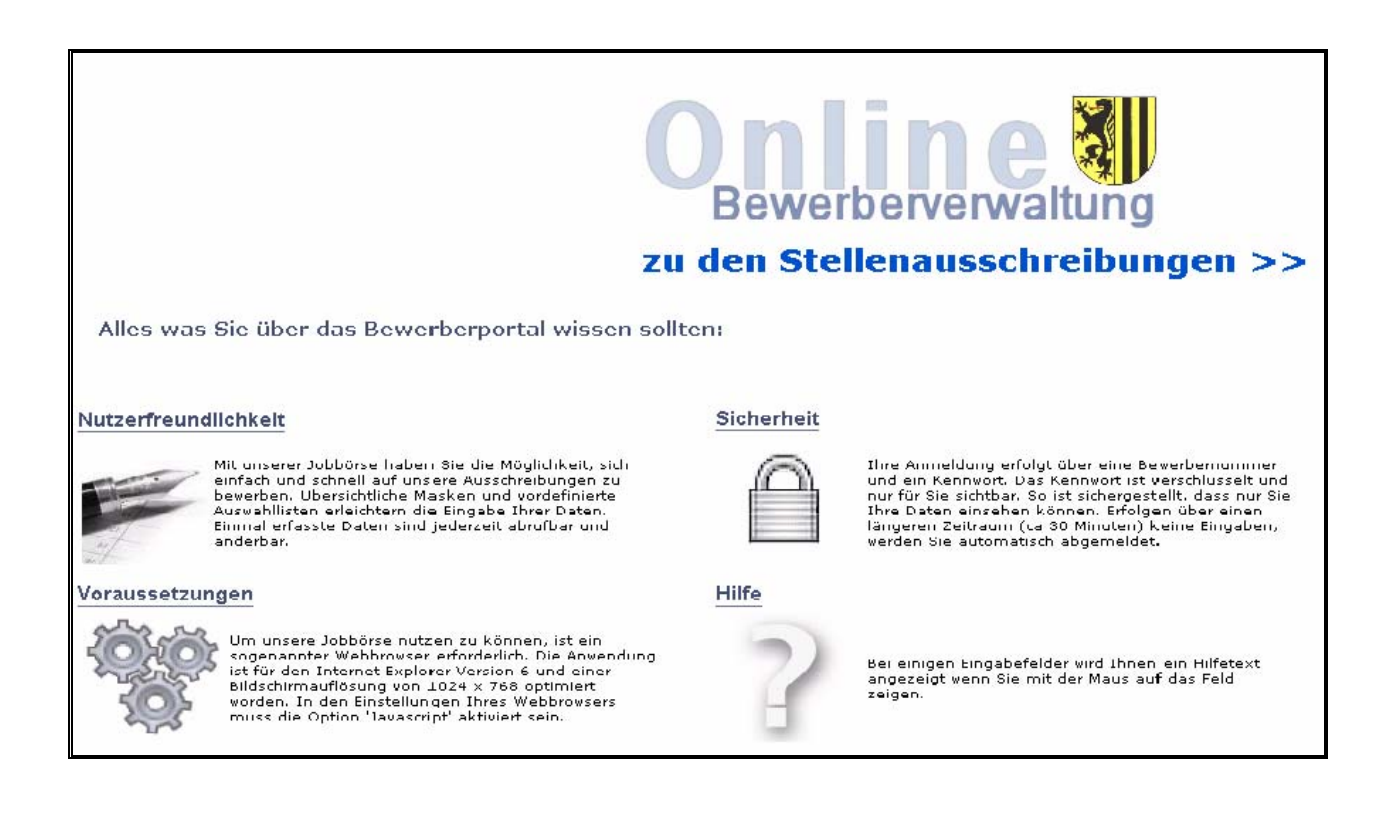

This manual was produced using ComponentOne Doc-To-Help.<sup>TM</sup>

# Inhalt

### Das Hauptmenü

| Vor der Anmelduna/Registrierung | 1 |
|---------------------------------|---|
| Ausschreibungen                 | 1 |
| Anmelden                        | 2 |
| Info                            | 4 |
| Nach der Anmeldung              | 5 |
| Ausschreibungen                 | 5 |
| Bewerbungsdaten                 | 7 |
| Meine Bewerbungen               | 7 |
| Kennwort ändern                 | 8 |
| Abmelden                        | 8 |
| Info                            | 9 |

#### Die erste Bewerbung

| Allgemeines                           |    |
|---------------------------------------|----|
| Ausschreibung oder Initiativbewerbung |    |
| Ausschreibung                         |    |
| Initiativbewerbung                    | 11 |
| Eingabe der Bewerbungsdaten           |    |
| Person                                | 12 |
| Ausbildung                            |    |
| Qualifikation                         | 13 |
| Arbeitgeber                           |    |
| Übersicht                             |    |
|                                       |    |

1

10

## Das Hauptmenü

## Vor der Anmeldung/Registrierung

Das Hauptmenü setzt sich aus unterschiedlichen Menüpunkten zusammen und befindet im oberen Teil des Fensters.

| Ausschreibungen | Anmelden | Info |
|-----------------|----------|------|
|-----------------|----------|------|

Wenn Sie sich in der *Online-Bewerberverwaltung* anmelden, wird das Hauptmenü aktualisiert und Sie haben Zugriff auf eine erhöhte Funktionsvielfalt.

#### Ausschreibungen

Es werden alle aktuell laufenden Ausschreibungen angezeigt.

Ausschreibungen, bei denen das Ausschreibungsende erreicht ist, werden automatisch ausgeblendet. Ausschreibungen die am aktuellen Tag enden, verbleiben für den aktuellen Tag in der Anzeige.

Je Ausschreibung sind detailliertere Informationen verfügbar. Diese Informationen erscheinen, durch markieren einer Ausschreibung.

| 🖉 Bewerberv                                  | rerwaltung - Start - Windo                           | ws Internet Explorer   |                                     |                                      |                           |                      | _0;                      |
|----------------------------------------------|------------------------------------------------------|------------------------|-------------------------------------|--------------------------------------|---------------------------|----------------------|--------------------------|
| <b>G</b> - I                                 | http://laptopkiein:0000/0                            | WV/pages/start.jsf     |                                     |                                      |                           | 😼 🗶 Google           | P -                      |
| Datei Bearl                                  | beiten <u>A</u> nsicht Eavoniten                     | Egtras 2               | 🔁 FOF   Links 🎽 Google C+           | 💌 Los geht's   💀 🛃 M                 | 🚨 🕶 😭 Lesezeichen 🕶 📄     | Popups okay 39       | 🔘 Einstellungen •        |
| 🏟 🎄 🎽                                        | Bowerberverwaltung - Start                           |                        |                                     |                                      |                           | 💧 • 🖬 • 🖷            | • 🔂 Sejte • 🌀 Extras •   |
| <b>X</b>                                     |                                                      | · · · · ·              | B                                   | ewerberportal                        |                           | si                   | e sind nicht angemeldet. |
| Ausschreib                                   | ungen Anmelden                                       | Info                   |                                     |                                      |                           |                      | powered by KOMMBOSS @    |
| Initiativber<br>Finden Sie i<br>>Initiativbe | werbung<br>keine Ihren Wünschen<br>swerbung daneben. | und Qualifikationen er | itsprechende Stelle, freuen wir uns | über Ihre Initiativbewerbung. Wählen | sie dazu einen Bereich au | s und klicken Sie da | ızu auf die              |
| Bereich                                      | Stadt Muster                                         |                        | -                                   | >Initiativbewerbung                  |                           |                      |                          |
| Sachbearb                                    | witer Personal                                       | Stellenbezeichnung     |                                     | Aktenzeich                           | en                        | Beginn<br>15.02.2008 | Ende<br>30.04.2009       |
|                                              |                                                      |                        |                                     |                                      |                           |                      | > nach oben              |
|                                              |                                                      |                        |                                     |                                      |                           |                      |                          |
| artig                                        |                                                      |                        |                                     |                                      |                           | Lokales Intranet     | 100% -                   |

Es öffnet sich eine neue Seite. Hier werden verschiedene Stelleninformationen angezeigt. Mögliche Informationen sind: Stellenbezeichnung / Aktenzeichen, Bereich, Aufgaben, Anforderungen, Stelle befristet Ja/Nein, Ansprechpartner, Kontaktadresse, E-Mail und Homepage.

| 🖉 Bewerberverwaltung – Ausschreibungsdetails – Windows Internet Explorer                                                                                                    |                                                                                     | X                           |
|----------------------------------------------------------------------------------------------------|-------------------------------------------------------------------------------------|-----------------------------|
| 🚱 🕙 👻 🙋 http://lapkopklein:0000/0WV/pages/start.jsf                                                                                                    | 💌 🏘 🗶 Google                                                                        | ρ.                          |
| Cote: Bearbeten Aracht, Eavorten Egites: )<br> pdf +   // I Suchen 😳 e 💆 FDF  Links ''   Google C+ // Los geht/si + @                                                                                                    | M 🚨 🔹 🏠 Lesezeichen 🛛 🕞 Popups okay ≫                                               | 🔘 Einstellungen+            |
| 😧 🐼 👩 Beverberverwahung - Ausschreibungsdetals                                                                                                    | 🙆 - 🖾                                                                               | - 🖮 • 🕑 Seite • 🍈 Dayas • 🍟 |
| Bewerberportal                                                                                                    |                                                                                     | Sie sind nicht angemeldet.  |
| Anmelden Ausschreibungen Info                                                                                                    |                                                                                     | powered by KOMMBOSS @       |
| Details der Stellenausschreibung                                                                                                    |                                                                                     |                             |
| Stallabaricheng / Atfassistian<br>Sachbearbeiter Personal / 2008/12<br>Berrich<br>Personal<br>Arighte<br>- Personalangelegenheiten der Beamten verwaltungsmäßig bearbeiten, insbesondere Ernennung, Einweisung in Stellen, t<br>- die Urfaulskartei und die Krankendatei führen<br>- die Urfaulskartei und die Krankendatei führen<br>- die Urfaulskartei und die Krankendatei führen<br>- die Urfaulskartei und die Krankendatei führen<br>- die Urfaulskartei und die Krankendatei führen<br>- die Urfaulskartei und die Krankendatei führen | Entlassung, Versetzung, Zurrohesetzung<br>rizahlungspesetz usw.) - entsprechende Au | fgaben wahrnehmen           |
| <ul> <li>Reisekösten, Umzugskösten und Trennungsentschädigungen berechnen und anweisen<br/>Anforderungen</li> </ul>                                                                                                    |                                                                                     |                             |
| Ausbildung für den gehobenen nichttechnischen Verwaltungsdienst                                                                                                    |                                                                                     |                             |
| Stelle befristet                                                                                                    |                                                                                     |                             |
| Nein                                                                                                    |                                                                                     |                             |
| Ansprechpartner                                                                                                    |                                                                                     |                             |
| Frau Müller                                                                                                    |                                                                                     |                             |
| Kontaktadresse                                                                                                    |                                                                                     |                             |
| E-Mail                                                                                                    |                                                                                     |                             |
| meller@stadt-muster.de                                                                                                    |                                                                                     |                             |
| Internet                                                                                                    |                                                                                     |                             |
| www.stadt-muster.de                                                                                                    | 1                                                                                   | Zunück Dewerben             |
| Fertig                                                                                                    | Lokales Intranet                                                                    | tt 100% ·                   |

Wenn Sie sich auf eine der ausgeschriebenen Stellen bewerben oder einem Anbieter eine Initiativbewerbung schicken möchten, müssen Sie sich registrieren bzw. nach bereits erfolgter Registrierung anmelden.

Bei der Registrierung werden Ihre persönlichen und alle, für eine Bewerbung relevanten Daten aufgenommen und gespeichert.

Um zur Registrierung zu gelangen, wählen Sie bitte *Hier registrieren* in der Anmeldemaske oder wählen Sie unter *Ausschreibungen* eine Stellenausschreibung aus und klicken diese an. Sie gelangen zu der ausführlichen Stellenbeschreibung und werden bei Betätigung der Schaltfläche *Bewerben* automatisch zur Registrierung bzw. Anmeldung weitergeleitet.

```
Sie haben noch keine Zugangsdaten?
><mark>Hier registrieren</mark>
```

Wollen Sie sich auf keine der ausgeschriebenen Stellen bewerben, möchten aber dem Anbieter trotzdem Ihre Unterlagen zukommen lassen, können Sie dies über *Initiativbewerbung* tun. Sie gelangen auch von dort aus automatisch zur Registrierung bzw. Anmeldung.

>Initiativbewerbung

#### Anmelden

Mit Hilfe des Menüpunktes *Anmelden* kann sich der Benutzer in der *Online-Bewerberverwaltung* anmelden. Geben Sie dazu den Benutzernamen und das Kennwort ein. Beides wird bei der Registrierung durch den Bewerber festgelegt. Ist die Registrierung noch nicht erfolgt, wählen Sie bitte *Hier registrieren* im unteren Bereich der Maske.

| Benutzername* |           |
|---------------|-----------|
| Kennwort*     |           |
|               | >Anmelden |

Nach der Anmeldung, ändert sich nicht nur das Aussehen der Menüleiste, es werden auch benutzerspezifische Informationen angezeigt.

Wenn Sie längere Zeit keine Eingaben machen, d.h., inaktiv sind, erfolgt aus Gründen der Sicherheit automatisch Ihre Abmeldung. Wenn Sie danach eine neue Eingabe machen möchten, ist eine erneute Anmeldung in der Bewerberverwaltung erforderlich.

#### Registrieren

Klicken Sie in der Anmeldemaske auf *Hier registrieren*. Bestätigen Sie anschließend die Hinweise zum Datenschutz und klicken Sie auf *Weiter*.

|                                    | Bewerberportal                                                                                                    |                                         |                             |
|------------------------------------|----------------------------------------------------------------------------------------------------|-----------------------------------------|-----------------------------|
| Anmeld                             | en Ausschreibungen Info                                                                                                    | powered                                 | by KOMMBOSS ®               |
|                                    | Datenschutzhinweise                                                                                                    |                                         |                             |
| Online-                            | Bewerbungsbogen: Datenschutzhinweise                                                                                                    |                                         |                             |
| Wir möch<br>Ihnen die<br>Abruf für | ten es Ihnen so einfach wie möglich machen, sich uns als interessante Bewerberin oder interessanter Bewerber zu<br>a Möglichkeit der Online-Bewerbung an. Auf diese Weise gelangen Ihre Daten ohne Umwege in unsere Bewerberdat<br>uns bereit. | präsentieren. Dahe<br>tenbank und stehe | er bieten wir<br>n dort zum |
| Sollten S<br>Stellen b             | ie im aktuellen Bewerbungsprozess nicht berücksichtigt werden, stehen Ihre personenbezogenen Daten für andere l<br>ereit. Dies ermöglicht Ihnen und uns eine effektive und effiziente Bearbeitung Ihrer zukünftigen Bewerbungen.               | bzw. zukünftig zu l                     | besetzende                  |
| Wünsche                            | n Sie kein Weiterleiten Ihrer Unterlagen innerhalb unseres Systems und/oder Speichern Ihrer Daten, bewerben Sie                                                                                                    | sich bitte via Emai                     | l- oder Postweg.            |
| Selbstver                          | ständlich werden wir Ihre Bewerbung streng vertraulich und gemäß den aktuellen Datenschutzbestimmungen behan                                                                                                    | ideln.                                  |                             |
|                                    | a, ich bin mit der Speicherung meiner personenbezogenen Daten über den Bewerbungsprozess hinaus einverstand                                                                                                    | en                                      |                             |
|                                    |                                                                                                    | Abbrechen                               | Weiter                      |

Wählen Sie den Bereich aus, für welchen Sie sich registrieren möchten. Tragen Sie die für die Registrierung erforderlichen Daten ein. Die Pflichteingaben sind mit einem Stern gekennzeichnet.

| 🖉 Dewerberverwaltung - Registrierung - Window                                                                                             | vs Internet Explorer                                           |                                                                                                    |                                                                    |                              |                                           |                   | <u></u> 2                  |
|----------------------------------------------------------------------------------------------------|----------------------------------------------------------------|----------------------------------------------------------------------------------------------------|--------------------------------------------------------------------|------------------------------|-------------------------------------------|-------------------|----------------------------|
| 🕒 🕒 🕶 👔 http://laptopkiein:0000/DWV/(pages/                                                                                               | datenschutz.jsf                                                |                                                                                                    |                                                                    |                              | 2                                         | 🕂 😽 🗙 Google      | ρ.                         |
| Datei gearbeiten änsicht Eavoriten Egtras                                                                                                 | ž<br>Suchen 🔁 0 😎                                              | PDF Links " Google C-                                                                                   | - Lo                                                               | s gehtist 🕂                  | 🗇 🎦 🗧 🔹 🏠 Lesezeichen-                    | Popups okay >>    | 🕥 Einstellungen •          |
| 🚖 🐼 🏾 🏉 Bewerberverwaltung - Registrierung                                                                                                |                                                                |                                                                                                    |                                                                    |                              |                                           | 🙆 • 🖸 •           | 🖶 🔹 📄 Sejte 🔹 🍈 Extyras 🔹  |
| ×.                                                                                                    |                                                                | Be                                                                                                    | werberpo                                                           | ortal                        |                                           |                   | Sie sind nicht angemeldet. |
| Ausschreibungen Anmelden                                                                                                    | Info                                                           |                                                                                                    |                                                                    |                              |                                           |                   | powered by KOMMBOSS @      |
| Bitte füllen Sie für eine Registrierung die u<br>Bitte notieren Sie sich Ihre Benutzerdaten<br>Sind Sie Beschäftigter eines Bereiches, kö | nten stehenden Fo<br>, da Sie nach der F<br>nnen Sie Ihre pers | elder aus. Ihren Benutzernamen<br>Registierung nicht noch einmal ge<br>önlichen Daten durch Klicken auf | und Ihr Passwort kö<br>sondert darüber infe<br>'Intern' übernehmer | onnen Sie<br>ormiert w<br>n. | eselbst wählen. Die mit Stern g<br>erden. | ekennzeichneten I | Felder sind Pflichtfelder. |
|                                                                                                    | Bereich*                                                       | Bitte wählen Sie einen Bereich                                                                          | aus. 💻                                                             |                              |                                           |                   |                            |
|                                                                                                    | Benutzername"                                                  | Mustermann                                                                                              |                                                                    |                              |                                           |                   |                            |
|                                                                                                    | Kennwort*                                                      | Zeichen)                                                                                                | (5 - 20                                                            |                              |                                           |                   |                            |
|                                                                                                    | Titel                                                          | ×                                                                                                    | Stras                                                              | se*                          | Musterstraße 13                           | 1                 |                            |
|                                                                                                    | Vorname*                                                       | Max                                                                                                    | Post                                                               | leitzahl*                    | 04102                                     | ]                 |                            |
|                                                                                                    | Name*                                                          | Mustermann                                                                                              | Woh                                                                | nort*                        | Leipzig                                   | ]                 |                            |
|                                                                                                    | Geschlecht                                                     | männlich                                                                                                | Land                                                               |                              | Deutschland                               | 1                 |                            |
|                                                                                                    | Familienstand                                                  | verheiratet                                                                                             | Telef                                                              | on                           |                                           |                   |                            |
|                                                                                                    | seit                                                           |                                                                                                    | Telef                                                              | ax                           |                                           |                   |                            |
|                                                                                                    | Geburtsdatum                                                   |                                                                                                    | Mobil                                                              | · 1                          |                                           | 1                 |                            |
|                                                                                                    | Geburtsname                                                    |                                                                                                    | E-Ma                                                               | a•                           | m.mustermann@freenet.de                   |                   |                            |
|                                                                                                    | Geburtsort                                                     |                                                                                                    | Behir                                                              | nderung                      | 🗆 Grad 📃 %                                |                   |                            |
|                                                                                                    |                                                                |                                                                                                    |                                                                    | Hilfe                        | Intern Senden                             | 1                 |                            |
|                                                                                                    |                                                                |                                                                                                    |                                                                    |                              |                                           |                   |                            |
|                                                                                                    |                                                                |                                                                                                    |                                                                    |                              |                                           | Stokales Intranet | 100% •                     |

Bestätigen Sie Ihre Eingaben mit Senden. Sie gelangen in den Bereich Meine Bewerbungen.

Sie sind im Bewerberportal angemeldet und können weitere *Bewerbungsdaten* hinterlegen oder direkt ein Anschreiben für die Bewerbung erfassen.

#### Interne Bewerber

Sind Sie bei einem der Anbieter beschäftigt, können Sie Ihre Daten übernehmen. Klicken Sie dazu auf *Intern*, wählen Sie Ihren Arbeitgeber aus und tragen Sie Ihre Personalnummer ein.

| Interner Bewerber                                                                                       |           |    |  |  |  |
|----------------------------------------------------------------------------------------------------|-----------|----|--|--|--|
| Bitte wählen Sie den Arbeitgeber aus bei dem Sie beschäftigt<br>sind und geben ihre Personalnummer ein. |           |    |  |  |  |
| Anbieter* Bitte wählen Sie Ihren Arbeitgeber aus. 💌                                                     |           |    |  |  |  |
| Personalnummer*                                                                                         |           |    |  |  |  |
|                                                                                                    | Abbrechen | ок |  |  |  |

Bestätigen Sie Ihre Eingaben mit OK. Ihre persönlichen Daten werden angezeigt.

| 🖉 Bewerberverwaltung                                                    | ) - Registrierung - W                                         | indows Internet Explorer                                                      |                                                                                                    |                                                |                                               |                           |                            |                     |                            |
|-------------------------------------------------------------------------|---------------------------------------------------------------|-------------------------------------------------------------------------------|----------------------------------------------------------------------------------------------------|------------------------------------------------|-----------------------------------------------|---------------------------|----------------------------|---------------------|----------------------------|
| 🚱 🕢 🔹 🕷 http://                                                         | laptopklein:8080,/8WV)                                        | pages/registrieren.jsf                                                        |                                                                                                    |                                                |                                               |                           |                            | 🔸 🗙 Google          | . م                        |
| Datei Bearbeiten Ar<br>pdf -                                            | rsicht Eavoriten E                                            | gtras 2<br>Suchen 🗔 0 🐔                                                       | PDF Junis ** Google C-                                                                                  |                                                | ▼ Los geht'st -                               | a M 🚨 -                   | 🟠 Lesezeichen <del>•</del> | Popups okay >>      | 🔘 Einstellungen-           |
| 😭 🐼 🎉 Dowerberv                                                         | erwaltung - Registrieru                                       | ng                                                                            |                                                                                                    |                                                |                                               |                           |                            | 🔂 • 🖾 •             | 🖶 • 🔂 Sejte • 🌀 Extras •   |
|                                                                         |                                                               |                                                                               | Be                                                                                                    | werbe                                          | rporta                                        | I                         |                            |                     | Sie zind nicht angemeldet. |
| Ausschreibungen                                                         | Anmelden                                                      | Info                                                                          |                                                                                                    |                                                |                                               |                           |                            |                     | powered by KOMMBOSS (\$    |
| Bitte füllen Sie für e<br>Bitte notieren Sie si<br>Sind Sie Beschaftigt | ine Registrierung<br>ich Ihre Benutzero<br>ter eines Bereiche | die unten stehenden Fe<br>Jaten, da Sie nach der F<br>s, können Sie Ihre pers | elder aus. Ihren Benutzernamen<br>tegistierung nicht noch einmal ge<br>önlichen Daten durch Klicken auf | und Ihr Passi<br>sondert darü<br>'Intern' üben | vort können Si<br>ber informiert v<br>vehmen. | e selbst wähle<br>werden. | n. Die mit Stern g         | ekennzeichneten     | Felder sind Pflichtfelder. |
|                                                                         |                                                               | Bereich*                                                                      | Stadt Muster                                                                                            |                                                |                                               |                           |                            |                     |                            |
|                                                                         |                                                               | Benutzername*                                                                 |                                                                                                    | 15                                             |                                               |                           |                            |                     |                            |
|                                                                         |                                                               | Kennwort*                                                                     | l<br>Zeichen)                                                                                           | (5 - 20                                        |                                               |                           |                            |                     |                            |
|                                                                         |                                                               | Titel                                                                         |                                                                                                    |                                                | Strasse*                                      | Musterstraße              | 13                         |                     |                            |
|                                                                         |                                                               | Vorname*                                                                      | Eva                                                                                                    |                                                | Postleitzahl*                                 | 06844                     |                            |                     |                            |
|                                                                         |                                                               | Name*                                                                         | Muster                                                                                                  |                                                | Wohnort*                                      | Dessau                    |                            |                     |                            |
|                                                                         |                                                               | Geschlecht                                                                    | weiblich                                                                                                |                                                | Land                                          | Deutschland               |                            |                     |                            |
|                                                                         |                                                               | Familienstand                                                                 | verheiratet                                                                                             |                                                | Telefon                                       |                           |                            |                     |                            |
|                                                                         |                                                               | Familienstand<br>seit                                                         |                                                                                                    |                                                | Telefax                                       |                           |                            |                     |                            |
|                                                                         |                                                               | Geburtsdatum                                                                  | 21.01.1959                                                                                              |                                                | Mobil                                         |                           |                            |                     |                            |
|                                                                         |                                                               | Geburtsname                                                                   | Meier                                                                                                   |                                                | E-Mail*                                       |                           |                            |                     |                            |
|                                                                         |                                                               | Geburtsort                                                                    |                                                                                                    |                                                | Behinderung                                   | Grad                      | 0 %                        |                     |                            |
|                                                                         |                                                               |                                                                               |                                                                                                    |                                                | Hife                                          | Intern                    | Senden                     |                     |                            |
|                                                                         |                                                               |                                                                               |                                                                                                    |                                                |                                               |                           |                            |                     |                            |
| Fertig                                                                  |                                                               |                                                                               |                                                                                                    |                                                |                                               |                           |                            | Se Lokales Intranet | 🔩 100% 🔻                   |

Vervollständigen Sie nun die Pflichtfelder.

Bestätigen Sie Ihre Eingaben mit Senden. Sie gelangen in den Bereich Meine Bewerbungen.

Sie sind im Bewerberportal angemeldet und können weitere *Bewerbungsdaten* hinterlegen oder direkt ein Anschreiben für die Bewerbung erfassen.

#### Info

Öffnet ein Fenster mit dem Namen, der Firma und der Programmversion der Online Bewerberverwaltung.

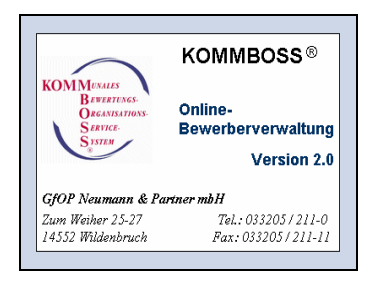

## Nach der Anmeldung

Im angemeldeten Status erweitert sich die Menüleiste.

Ausschreibungen Bewerbungsdaten Meine Bewerbungen Kennwort ändern Abmelden Info

#### Ausschreibungen

Die Übersicht enthält die gleichen Informationen wie vor der Anmeldung, ergänzt um die Spalte *Beworben*.

Ausschreibungen, auf die sich der Bewerber bereits beworben hat, sind mit einem grünen Punkt gekennzeichnet.

| 🖉 Bewerberverwaltun                                               | ng - Ausschreibungen - Windows Internet Expl                                         | orer                                                               |             |                                                                                      |                                         |                    | _ @ ×                        |
|-------------------------------------------------------------------|--------------------------------------------------------------------------------------|--------------------------------------------------------------------|-------------|--------------------------------------------------------------------------------------|-----------------------------------------|--------------------|------------------------------|
| 🗿 🕘 👻 🙋 http://                                                   | //laptopkiein:0000/0WV/pages/anschreiben.jsf                                         |                                                                    |             |                                                                                      | × + ×                                   | Google             | . م                          |
| Datei Bearbeiten A<br>pdf -                                       | Ansicht Eavoriten Egtras 2                                                           | POF Unix * Google C+                                               |             | 💌 Los gehičsi 🚽 🧬 M 🚨 👻 😭 Lo                                                         | sezeichen + 📄 Popup                     | s okay »           | 🔾 Enstellungen+              |
| 👾 🚸 🛛 🍎 Bewerber                                                  | rverwaltung - Ausschreibungen                                                        | 1                                                                  |             |                                                                                      | 1                                       | 🖣 = 🖾 - 👼 -        | 💮 Sejte 🔹 🌀 Extras 🔹 😕       |
| ×)                                                                |                                                                                      | Be                                                                 | wer         | berportal                                                                            |                                         | Sie s<br>Gerd      | ind angemeldet als<br>Nuster |
| Ausschreibungen                                                   | Bewerbungsdaten Meine Bewerbunger                                                    | Kennwort ändern Abmelden                                           | Info        |                                                                                      |                                         | po                 | wered by KOMMBOSS @          |
| Ausschreibungen<br>Bitte wählen Sie ein<br>Ausschreibungen, a     | nen Bereich aus, um die zur Verfügung st<br>auf die Sie sich bereits beworben haben, | tehenden Stellen anzuzeigen. We<br>sind mit einem grünen Punkt e g | sitere Info | rmationen zu einer Ausschreibung erhalt<br>chnet. Bitte bewerben Sie sich nur einmal | en Sie durch Klicke<br>auf eine Stelle! | n auf die Stellen  | bezeichung.                  |
| Initiativbewerbung<br>Finden Sie keine Ihr<br>>Initiativbewerbung | <b>g</b><br>iren Wünschen und Qualifikationen entsp<br>ig daneben.                   | rechende Stelle, freuen wir uns o                                  | iber Ihre   | Initiativbewerbung. Wählen sie dazu eine                                             | n Bereich aus und                       | l klicken Sie dazı | a auf die                    |
| Bereich Stadt                                                     | t Muster                                                                             | ×                                                                  |             | >Initiativbewerbung                                                                  |                                         |                    |                              |
|                                                                   | Stellenbezeichnung                                                                   |                                                                    | Akteni      | reichen                                                                              | Beginn                                  | Ende               | Beworben                     |
| Sachbearbeiter Pe                                                 | ersonal                                                                              | 2008/12                                                            |             |                                                                                      | 14.02.2008                              | 29.04.2009         | •                            |
|                                                                   |                                                                                      |                                                                    |             |                                                                                      |                                         |                    | -                            |
|                                                                   |                                                                                      |                                                                    |             |                                                                                      | Lokak                                   | is Intranet        | 💐 100% · //                  |

Durch Anklicken einer Ausschreibung erscheint in dem sich öffnenden Fenster eine genaue Beschreibung der ausgeschriebenen Stelle. Wenn Sie sich auf diese Stelle bewerben wollen, klicken Sie auf *Bewerben*.

| 🖉 Bewerberverwaltung – Ausschreibungsdetalls – Windows Internet Explorer                                                                                                    | _ 8 ×                        |
|----------------------------------------------------------------------------------------------------|------------------------------|
| • (a) http://hetoolike.0000/W/Waaweddat.sf                                                                                                    |                              |
|                                                                                                    |                              |
| Date gestelten ärsicht Esvorten Eitras 2                                                                                                    | 0                            |
| bat - 1 D anuel G n Z rrs. Inte Cooline G Tresteurs - D to D A resteurs - B horne out .                                                                                                    | Unsteaungen+                 |
| 🙀 🆇 🍘 Benerbervernaturg - Ausschreibungsdetals                                                                                                    | 🕐 🖷 🔹 🔂 Seite 🔹 🌀 Extras 🔹   |
|                                                                                                    | 4                            |
| Bewerberportal                                                                                                    | All and all the second sheet |
|                                                                                                    | sie sind nicht angemeidet.   |
| Anmelden Ausschreibungen Info                                                                                                    | powered by KOMMBOSS @        |
| Details der Stellenausschreibung                                                                                                    |                              |
|                                                                                                    |                              |
| Stellenbezeichnung / Aktenzeichen                                                                                                    |                              |
| Sachbearbeiter Personal / 2008/12                                                                                                    |                              |
| Uereco                                                                                                    |                              |
| Personal                                                                                                    |                              |
| <ul> <li>- die Urbanksantei und die Krankendatei führen</li> <li>- und Urbanksantei und die Krankendatei führen</li> <li>- und Urbanksantei und die Krankendatei führen</li> <li>- und Urbanksantei und die Krankendatei führen</li> <li>- und Urbanksantei und und Urbanksantei und Urbanksantei un</li></ul> | lufgaben wahrnehmen          |
| Anforderungen                                                                                                    |                              |
| Ausbildung für den gehobenen nichttechnischen Verwaltungsdienst                                                                                                    |                              |
| Stelle befristet                                                                                                    |                              |
| Nein                                                                                                    |                              |
| Ansprechpartner                                                                                                    |                              |
| Frau Müller                                                                                                    |                              |
| Kontaktadresse                                                                                                    |                              |
|                                                                                                    |                              |
| E-Mail                                                                                                    |                              |
| mueller@stadt-muster.de                                                                                                    |                              |
| Internet                                                                                                    |                              |
| www.stadt-muster.de                                                                                                    |                              |
|                                                                                                    | Zurück Bewerben              |
|                                                                                                    |                              |
| Fartig                                                                                                    | t 💐 100% -                   |

Hinterlegen Sie das Anschreiben für Ihre Bewerbung.

| Image: Second Second | ngen+<br>15 - "             |
|----------------------------------------------------------------------------------------------------|-----------------------------|
| Date       Bowtester       Bowtester       Episoten       Episoten                                                                                                    | ngen+<br>IS + <sup>20</sup> |
| کر کے معاملہ کے معاملہ کو معاملہ کو معاملہ کو معاملہ کے معاملہ کو معاملہ کو مع                                                                                                    | 65 <b>-</b> <sup>20</sup>   |
| Bewerberportal Sie aind angemeldet als                                                                                                    | _                           |
| Gerd Muster                                                                                                    |                             |
| Ausschreibungen Bewerbungsdaten   Meine Bewerbungen Kennwort andern   Abmelden   Info   powered by KOMMBOS                                                                                                    | is @                        |
| Bewerbung                                                                                                    |                             |
| Ausschreibung AK2 1711 (Sekretärin )<br>Tragen Sie hier bitte das Anschreiben für Ihre Bewerbung ein. Ihre persönlichen Daten finden Sie unter dem Menüpukt 'Bewerbungsdaten'                                                                                                    | -                           |
| perropente Damen                                                                                                    |                             |
| rents                                                                                                    | - 4                         |

Bestätigen Sie Ihre Eingaben mit *Bewerben* und die Bewerbung wird zum Anbieter gesandt.

Mit der Schaltfläche Abbrechen gelangen Sie zurück zu der Übersicht der Meine Bewerbungen.

| 🖉 Dewerberverwaltung - Dewerb                                  | ungen - Windows Internet Explorer                                                                            |                                     |                                                   |                             |                                    |               | _ # X                                  |
|----------------------------------------------------------------|----------------------------------------------------------------------------------------------------|-------------------------------------|---------------------------------------------------|-----------------------------|------------------------------------|---------------|----------------------------------------|
| 🗿 💽 💌 🙋 http://laptopkiein:                                    | 1000/RWV(pages/changePassword.jsf                                                                            |                                     |                                                   |                             |                                    | Google        | ρ.                                     |
| Datei Bearbeiten Ansicht Ea                                    | voriten Egtras ?                                                                                             |                                     |                                                   |                             |                                    |               |                                        |
| pdf • 🔎 🔎                                                      | 💌 🛃 Suchen 🔄 0 🛫 PDF 🛛 Links 🎽 Coogle                                                                        | C-                                  | 💌 Los geht's! 💠 🌮                                 | M 😨 - 🕴                     | 😭 Lesezeichen 🕶 📄 Pop              | ups okay »    | 🔘 Einstellungen +                      |
| 👾 🐼 🌈 Bewerberverwaltung -                                     | Bewerbungen                                                                                                  |                                     |                                                   |                             |                                    | 💁 • 🖾 ·       | 🖷 = 🔂 Sejte = 🌀 Extras = 🍟             |
|                                                                |                                                                                                    | Bewer                               | berportal                                         |                             |                                    |               | Sie sind angemeldet als<br>Gerd Muster |
| Ausschreibungen Bewerbur                                       | ngsdaten Meine Bewerbungen Kennwort ändern Abme                                                              | alden Info                          |                                                   |                             |                                    |               | powered by KOMMBOSS (8)                |
| Diese Liste zeigt Ihre bisheri<br>drücken Sie die Schaltfläche | gen Bewerbungen und den aktuellen Status. Möchten Si<br>Löschen'. Wenn Sie das Anschreiben zu Ihrer Bewerbun | e eine Ihrer Bew<br>9 sehen möchten | erbungen zurückziehen,<br>drücken Sie auf die Sch | wählen Sie<br>altfläche 'An | die entsprechende Be<br>schreiben' | werbung d     | urch einen Klick aus und               |
| Beworben bei                                                   | Stellenbezeichnung                                                                                           | Ak                                  | enzeichen                                         | Beworben<br>am              | Status                             |               |                                        |
| Stadt Muster                                                   | Sachbearbeiter Statistik                                                                                     | 2008/13                             |                                                   | 21.10.2008                  | Vorstellungsgespräch               | 1             |                                        |
| Stadt Muster                                                   | Sachbearbeiter Personal                                                                                      | 2008/12                             |                                                   | 13.11.2008                  | Eingang                            |               |                                        |
|                                                                |                                                                                                    |                                     |                                                   |                             |                                    | a             |                                        |
|                                                                |                                                                                                    |                                     |                                                   |                             | Lok                                | ales Intranet | * 100% -                               |

#### Bewerbungsdaten

Unter dem Menüpunkt *Bewerbungsdaten* befinden sich die Daten des Bewerbers. Diese Angaben setzen sich aus den persönlichen Daten, den Aus- und Fortbildungs-, Qualifikations- und Arbeitgeberdaten zusammen. Diese Daten brauchen nur einmal eingegeben werden und stehen für alle weiteren Bewerbungen sofort zur Verfügung.

| Ausschreibungen    | Bewerbungsdaten       | Meine Bewerbungen           | Kennwort änder          | n Abmelden I      | nfo                                |                          |
|--------------------|-----------------------|-----------------------------|-------------------------|-------------------|------------------------------------|--------------------------|
| Person             | Ausbildung            | Fortbildung                 | Qualifikation           | Arbeitgeber       | Übersicht                          |                          |
| Tragen Sie bitte I | hre persönlichen Date | n ein. Die mit einem S      | tern * gekennze         | chneten Felder si | nd Pflichtfelder.                  |                          |
|                    |                       | Titel                       | Gord                    | T                 | Strasse*<br>Postleitzahl*          | Musterstraße 13<br>06869 |
|                    |                       | Name*                       | Muster                  |                   | Wohnort*                           | Buro                     |
|                    |                       | Geschlecht<br>Familienstand | männlich<br>verheiratet | •                 | Telefon                            |                          |
|                    |                       | Familienstand seit          |                         |                   | Telefax                            |                          |
|                    |                       | Geburtsdatum                | 04.01.1961              |                   | Mobil                              |                          |
|                    |                       | Geburtsname<br>Geburtsort   |                         |                   | E-Mail <sup>®</sup><br>Behinderung | muster@aoi.de            |
|                    |                       |                             |                         |                   |                                    | Hilfe Speichern Weiter   |

#### **Meine Bewerbungen**

Dieser Menüpunkt zeigt eine Übersicht über Ihre bisherigen Bewerbungen, den Tag der Bewerbung und den Status (Bearbeitungsstand).

Der Bearbeitungsstand wird beim Anbieter von dem jeweiligen Bearbeiter festgelegt und aktualisiert. Sie können hier jederzeit den Stand Ihrer Bewerbung sehen.

| 🖉 Dewerberverwaltung - Dewerb                                  | ungen - Windows Internet Explorer                                                                              |                                     |                                                    |                             |                                    |               | _ # X                                  |
|----------------------------------------------------------------|----------------------------------------------------------------------------------------------------|-------------------------------------|----------------------------------------------------|-----------------------------|------------------------------------|---------------|----------------------------------------|
| 🗿 💽 💌 🙋 http://laptopkiein:                                    | 0000/0WV/pages/changePassword.jsf                                                                              |                                     |                                                    |                             |                                    | Google        | ρ.                                     |
| Datei Bearbeiten Ansicht Ea                                    | voriten Egtras 2                                                                                               |                                     |                                                    |                             |                                    |               |                                        |
| pdf • 🔎 🔎                                                      | 💌 🛃 Suchen 🗔 0 🛫 PDF 🛛 Links 🦥 🛛 Coogle                                                                        | C-                                  | 💌 Los geht's I 💀 🧒                                 | M 😨 - 🕴                     | 😭 Lesezeichen 🕶 📄 Pop              | ups okay »»   | 🔘 Einstellungen +                      |
| 👾 🐼 🌈 Bewerberverwaltung -                                     | Bewerbungen                                                                                                    |                                     |                                                    |                             |                                    | 💁 • 🖾 ·       | 🖷 = 🔂 Sejte = 🌀 Extras = 🍟             |
|                                                                |                                                                                                    | Bewer                               | berportal                                          |                             |                                    |               | Sie sind angemeldet als<br>Gerd Muster |
| Ausschreibungen Bewerbur                                       | ngsdaten Meine Bewerbungen Kennwort ändern Abm                                                                 | alden Info                          |                                                    |                             |                                    |               | powered by KOMMBOSS (8)                |
| Diese Liste zeigt Ihre bisheri<br>drücken Sie die Schaltfläche | igen Bewerbungen und den aktuellen Status. Möchten Si<br>'Löschen'. Wenn Sie das Anschreiben zu Ihrer Bewerbun | e eine Ihrer Bew<br>9 sehen möchten | erbungen zurückziehen,<br>odrücken Sie auf die Sch | wählen Sie<br>altfläche 'An | die entsprechende Be<br>schreiben' | werbung d     | urch einen Klick aus und               |
| Beworben bei                                                   | Stellenbezeichnung                                                                                             | Ak                                  | lenzeichen                                         | Beworben<br>am              | Status                             |               |                                        |
| Stadt Muster                                                   | Sachbearbeiter Statistik                                                                                       | 2008/13                             |                                                    | 21.10.2008                  | Vorstellungsgespräch               | 1             |                                        |
| Stadt Muster                                                   | Sachbearbeiter Personal                                                                                        | 2008/12                             |                                                    | 13.11.2008                  | Eingang                            |               |                                        |
|                                                                |                                                                                                    |                                     |                                                    |                             |                                    | a             |                                        |
|                                                                |                                                                                                    |                                     |                                                    |                             | Lok                                | ales Intranet | × 100% - //                            |

### Kennwort ändern

Es ist jederzeit möglich das Kennwort zu ändern. Zur Sicherheit muss das Kennwort zwei mal eingegeben werden.

Das Kennwort muss zwischen fünf Zeichen und 20 Zeichen lang sein.

| 🖉 Dewerberverwaltung - Password ändern - Windows Internet Explorer                       |              |                       |                      |         |                 |                  |                                | -1813                        |
|------------------------------------------------------------------------------------------|--------------|-----------------------|----------------------|---------|-----------------|------------------|--------------------------------|------------------------------|
| 😋 🕢 = 🕐 http://laptopkiein:0000/IWWV/pages/bewerbungen.jsf                               |              |                       |                      |         | 2               | 🔸 🖌 🖌 Google     |                                | <u>م</u>                     |
| Potei Bearbeiten Arskht. Eavoriten Egitras }<br>pdf •                                    | gle G-       |                       | 💌 Los geht's! 🕫      | o M 💩 - | 😭 Lesezeichen + | Popups okay >>   | Q                              | ) Einstellungen <del>v</del> |
| 😭 🐼 🏉 Bewerberverwaltung - Password ändern                                               |              |                       |                      |         |                 | 🙆 • 🖸 •          | 🖶 🔹 🔂 Seite 🔹                  | 🕜 Extras 🔹                   |
|                                                                                          | Be           | wer                   | berportal            |         |                 |                  | Sie sind angemi<br>Gerd Muster | eldet als                    |
| Ausschreibungen Bewerbungsdaten Meine Bewerbungen Kennwort ändern Al                     | bmelden      | Info                  |                      |         |                 |                  | powered by K                   | OMMBOSS (\$                  |
| Bitte geben Sie ein neues Kennwort ein und wiederftolen Sie dieses Kennwort zur<br>Kennw | · Bestätigur | ng.<br>xolen  <br>>Sj | ••<br>••<br>eelchern |         |                 |                  |                                |                              |
|                                                                                          |              |                       |                      |         |                 | Lokales Intranet |                                | * 100% *                     |

#### Abmelden

Um Missbrauch vorzubeugen, sollten Sie sich nach der Arbeit in der *Online-Bewerberverwaltung* abmelden.

Die Abmeldung erfolgt automatisch nach einem Klick auf den Menüpunkt *Abmelden* im Hauptmenü. Alle bis dahin nicht gespeicherten Änderungen gehen verloren.

### Info

Durch die Anmeldung ergeben sich hier keine Änderungen in der Ausgabe. Es öffnet sich ein Fenster mit Informationen zur Programmversion der Online Bewerberverwaltung.

## **Die erste Bewerbung**

## Allgemeines

Bei der ersten Bewerbung wird der Bewerber aufgefordert, möglichst detaillierte Angaben zu seiner Person, Ausbildung, Qualifikation und früheren Arbeitgebern zu machen.

Diese Angaben werden durch *Speichern* direkt in der Datenbank des Anbieters hinterlegt. Sie haben zu jedem Zeitpunkt die Möglichkeit, Ihre Daten zu ändern oder zu ergänzen.

## Ausschreibung oder Initiativbewerbung

Mit den Menüpunkt *Ausschreibungen* rufen Sie eine Übersicht über die aktuellen Ausschreibungen auf. Ebenfalls hier zu finden, ist die Möglichkeit, sich initiativ zu bewerben.

| 🖉 Dewerberverv                                                                      | raltung - Start - Windo                                                       | ws Internet Explorer                           |                                                                             |                                                                                                    |                                                                        | _8_X                             |
|-------------------------------------------------------------------------------------|-------------------------------------------------------------------------------|------------------------------------------------|-----------------------------------------------------------------------------|----------------------------------------------------------------------------------------------------|------------------------------------------------------------------------|----------------------------------|
| <b>O</b> O • 🖉                                                                      | http://laptopkiein:0000/0                                                     | WV/pages/start.jsf                             |                                                                             |                                                                                                    | 💌 🄄 🗙 Google                                                           | P •                              |
| Datei Bearbeit<br>pdf -                                                             | en <u>Ansicht E</u> avoriten                                                  | Egtras 2                                       | 0 🔁 FOF   Unis *   Google 📿 -                                               | 💽 Los geht's   🚽 🛃 🕶 🏫 L                                                                                 | esezeichen 🕶 📄 Popups okay 😕                                           | 🔘 Einstellungen +                |
| 🌸 🛷 🎽 teo                                                                           | verberverwaltung - Start                                                      |                                                |                                                                             |                                                                                                    | 💁 • 🖬 • 🤅                                                              | 🛉 + 🔂 Sejte + 🌀 Extras + 🍟       |
| ***                                                                                 |                                                                               |                                                | В                                                                           | ewerberportal                                                                                            |                                                                        | Sie sind nicht angemeldet.       |
| Ausschreibun                                                                        | en Anmelden                                                                   | Info                                           |                                                                             |                                                                                                    |                                                                        | powered by KOMMBOSS @            |
| Ausschreibun<br>Bitte wählen S<br>Initiativbewe<br>Finden Sie kei<br>>Initiativbewe | gen<br>iie einen Bereich au:<br>rbung<br>ne Ihren Wünschen<br>srbung daneben. | ;, um die zur Verfügu<br>und Qualifikationen ( | ing stehenden Stellen anzuzeigen. V<br>entsprechende Stelle, freuen wir uns | Veitere Informationen zu einer Ausschreibung erha<br>s über Ihre Initiativbewerbung. Wählen sie dazu eir | lten Sie durch Klicken auf die Ste<br>en Bereich aus und klicken Sie o | illenbezeichung.<br>dazu auf die |
| Bereich                                                                             | Stadt Muster                                                                  |                                                | ×                                                                           | >Initiativbewerbung                                                                                      |                                                                        | _                                |
|                                                                                     |                                                                               | Stellenbezeichnun                              | ig .                                                                        | Aktenzeichen                                                                                             | Beginn                                                                 | Ende                             |
|                                                                                     |                                                                               |                                                |                                                                             |                                                                                                    |                                                                        | r nach einn                      |
| Fertig                                                                              |                                                                               |                                                |                                                                             |                                                                                                    | Lokales Intranet                                                       | × 100% - /                       |

Als Bewerber können Sie sich beliebig oft initiativ bewerben. Es ist Ihnen jedoch nur einmal gestattet, sich auf eine ausgeschriebene Stelle zu bewerben. Erst wenn die Bewerbung auf eine Stelle zurückgezogen wird, können Sie sich erneut auf die gleiche Stelle bewerben.

### Ausschreibung

Nach der Auswahl der Ausschreibung wird ein Fenster mit erweiterten Informationen zu der Ausschreibung angezeigt.

| 🖉 Bewerberverwaltung - Ausschreibungsdetails - Windows Internet Explorer                                                                                                    |                                                                                                    | _ @ ×                      |
|----------------------------------------------------------------------------------------------------|----------------------------------------------------------------------------------------------------|----------------------------|
| 🚱 🕟 👻 👔 http://laptopilein.0000/l/WV/pages/start.jdf                                                                                                    | 💌 🏘 🗙 Google                                                                                                    | . م                        |
| Datel Bearbeiten Ansicht Eswonten Egtras 2<br>pdf - 🗾 🕑 Suchen 😳 0 🛫 PDF Units 🍽 Google Co-                                                                                                    | 💌 Los geht'st 🕫 😭 M 🚨 👻 🏠 Leseceichen 🕶 📄 Popups akay ≫                                                                           | 🔘 Einstellungen+           |
| 👾 🚸 🍎 Bewerberverwaltung - Ausschreibungsdetalls                                                                                                    |                                                                                                    | 👼 = 🔂 Sejte = 🌀 Extras = 🎽 |
| Bewer                                                                                                    | berportal                                                                                                    | Sie sind nicht angemeidet. |
| Anmelden Ausschreibungen Info                                                                                                    |                                                                                                    | powered by KOMMBOSS @      |
| Details der Stellen                                                                                                    | ausschreibung                                                                                                    |                            |
| Stellenbezeichnung / Aktenzeichen                                                                                                    |                                                                                                    |                            |
| Sachbearbeiter Personal / 2008/12                                                                                                    |                                                                                                    |                            |
| Baraich                                                                                                    |                                                                                                    |                            |
| Personal                                                                                                    |                                                                                                    |                            |
| Aufgabe                                                                                                    |                                                                                                    |                            |
| Dersonalangelegenheiten der Baamten verwaltungsmäßig bearbeiten, insbesondere Ernennung<br>die Urfaubskarte in und lie Krankonderl führen<br>Durchführung von gesetzlichen Schutzvorschriften für Arbeitnehmer (Mutterschutzgesetz, Juge<br>die Dienstellen (DA) berechnen.<br>Behlitten berechnen und anweisen<br>Reisekosten, Umzugskosten und Trennungsentschädigungen berechnen und anweisen | Einweisung in Stellen, Entlassung, Versetzung, Zurruhesetzung<br>ndschutzgesetz, Lohnfortzahlungsgesetz usw.) - entsprechende Auf | gaben wahrnehmen           |
| Anforderungen                                                                                                    |                                                                                                    |                            |
| Ausbildung für den gehobenen nichttechnischen Verwaltungsdienst                                                                                                    |                                                                                                    |                            |
| Stelle befristet                                                                                                    |                                                                                                    |                            |
| Nein                                                                                                    |                                                                                                    |                            |
| Ansprechpartner                                                                                                    |                                                                                                    |                            |
| Frau Müller                                                                                                    |                                                                                                    |                            |
| Kontaktadresse                                                                                                    |                                                                                                    |                            |
|                                                                                                    |                                                                                                    |                            |
| E-Mail                                                                                                    |                                                                                                    |                            |
| mueller@stadt-muster.de                                                                                                    |                                                                                                    |                            |
| Internet                                                                                                    |                                                                                                    |                            |
| www.stadt-muster.de                                                                                                    |                                                                                                    |                            |
|                                                                                                    |                                                                                                    | Zurück Bewerben            |
|                                                                                                    |                                                                                                    |                            |
| Fertig                                                                                                    | Lokales Intranet                                                                                                    | * 100% -                   |

Im unteren Teil des Fensters befinden sich die Schaltflächen Zurück und Bewerben. Beim Klick auf Bewerben öffnet sich ein neues Fenster.

Sind Sie noch nicht als Bewerber registriert, werden Sie zur Registrierung aufgefordert.

Sind Sie bereits mit Ihren Zugangsdaten angemeldet, tragen Sie hier das Anschreiben für Ihre Bewerbung ein. Bestätigen Sie die Eingaben mit *Bewerben*, wird das Schreiben sofort versandt.

| 🖉 Bewerberportal - Bewerbung - Details - Windows Internet Explorer                                 |           |                                                         | _ 8 ×                                  |
|----------------------------------------------------------------------------------------------------|-----------|---------------------------------------------------------|----------------------------------------|
| 🚱 🕢 👻 👔 http://laptopikiein:0000/0WV/pages/ausDetails.jsf                                          |           | 💌 🏘 🗙 Google                                            | ۹.                                     |
| Datei Bearbeiten Ansicht Eavorten Egtras 2<br>pdf - 🖓 🕱 🔂 Suchen 😳 0 🔁 PDF   Units **   Google 📿 - |           | 💌 Los geht'st 🕂 🌮 M 🚨 🕶 😭 Lesszeichen 🛛 🕞 Popups okay 😕 | 🔘 Einstellungen+                       |
| 👾 🐼 🌈 Bowerberportal - Bowerbung - Details                                                         |           | 🔂 • 🖸 🖞                                                 | - 🖶 + 🔂 Sejte + 🌀 Extras + 🕷           |
| B                                                                                                  | ewer      | berportal                                               | Sie sind angemeldet als<br>Gerd Nuster |
| Ausschreibungen Bewerbungsdaten Meine Bewerbungen Kennwort ändem Abmelden                          | Info      |                                                         | powered by KOMMBOSS &                  |
|                                                                                                    | Bewerb    | ing                                                     |                                        |
| Ausschreibung AKZ 1711 ( Sekretärin )                                                              |           |                                                         |                                        |
| Tragen Sie hier bitte das Anschreiben für Ihre Bewerbung ein. Ihre persönlichen Daten find         | en Sie un | ter dem Menüpukt 'Bewerbungsdaten'                      |                                        |
| Senz Geenze Damen                                                                                  |           |                                                         | -                                      |
| Fiertig                                                                                            |           | Subales Intranet                                        | × 100% -                               |

Die Bewerbung wird in die Liste Meine Bewerbungen übernommen.

#### Initiativbewerbung

Wählen Sie in dem Bereich Ausschreibungen den Link Initiativbewerbung.

Wählen Sie den Anbieter aus und tragen Sie das Anschreiben für Ihre Bewerbung ein.

Bestätigen Sie die Eingaben mit *Bewerben*, wird das Schreiben sofort versandt.

Die Bewerbung wird als Initiativbewerbung in die Liste *Meine Bewerbungen* übernommen.

### Eingabe der Bewerbungsdaten

Die Bewerberdaten bestehen aus einer Vielzahl von Informationen. Die Eingabe der Daten erfolgt übersichtlich in vorgefertigte Formulare.

|  | Person | Ausbildung | Fortbildung | Qualifikation | Arbeitgeber | Übersicht |
|--|--------|------------|-------------|---------------|-------------|-----------|
|--|--------|------------|-------------|---------------|-------------|-----------|

In den Formularen Person, Ausbildung, Qualifikation, Fortbildung und Arbeitgeber erfolgt die Speicherung der Bewerberdaten.

Um zu den verschiedenen Masken zu gelangen finden Sie unter jedem Formular die Schaltfläche *Weiter* oder Sie Klicken direkt auf die Eingabemaske.

#### Person

Hier können Sie Ihre persönlichen Daten eingeben, bestehend aus Anschrift, Geburts- und Familiendaten. Alle Pflichtfelder sind mit einem Sternchen vor dem betreffenden Eingabefeld markiert.

Das Personenformular ist ein Pflichtformular. Wurden alle Pflichtfelder ausgefüllt, kann entweder durch Anklicken des nächsten Formulars oder mit der Schaltfläche W*eiter* zum nächsten Formular gewechselt werden.

| Titel              | T             | Strasse*      | Musterstraße 13        |
|--------------------|---------------|---------------|------------------------|
| Vorname*           | Gerd          | Postleitzahl* | 06869                  |
| Name*              | Muster        | Wohnort*      | Buro                   |
| Geschlecht         | männlich      | Land          | Deutschland 💌          |
| Familienstand      | verheiratet 💌 | Telefon       |                        |
| Familienstand seit |               | Telefax       |                        |
| Geburtsdatum       | 04.01.1961    | Mobil         |                        |
| Geburtsname        | Meier         | E-Mail*       | muster@aol.de          |
| Geburtsort         |               | Behinderung   | 🗖 Grad 🛛 🛛 🖌           |
|                    |               |               | Hilfe Speichern Weiter |

#### Ausbildung

In dieser Maske werden Ausbildungen und Abschlüsse erfasst. Die Eingabe der Daten wird dem Bewerber durch vordefinierte Auswahllisten erleichtert. Sollte beispielsweise der gesuchte Abschluss nicht in der Liste vorhanden sein, kann dieser im *Bemerkungsfeld* eingetragen werden.

Die eingegebenen Daten werden in einer Liste angezeigt und können jederzeit ergänzt bzw. geändert werden. Pflichtfelder sind mit einem Sternchen gekennzeichnet.

#### Qualifikation

Die Angaben der Qualifikation erfolgen nur über Auswahlfelder. Wird eine Auswahl in der ersten Zeile getroffen, wird der Inhalt der nächsten Zeile aktualisiert.

Der Inhalt der Listen ist abhängig von den Einstellungen in der Bewerberverwaltung des Anbieters und vom Bewerber nicht beeinflussbar.

Auch hier kann der Bewerber Kommentare im Bemerkungsfeld hinterlegen.

Die bereits getätigten Eingaben werden wiederum in einer Liste in der Maske angezeigt. Die Daten können gelöscht oder geändert werden.

#### Arbeitgeber

In diesem Formular kann der Bewerber Angaben zu früheren Arbeitgebern hinterlegen.

### Übersicht

In der Übersicht erhalten Sie eine Zusammenstellung aller in den jeweiligen Masken hinterlegten Daten.

|                    |             |                      | Bew          | erberprofil     |                       |
|--------------------|-------------|----------------------|--------------|-----------------|-----------------------|
| Angaben zur Pe     | rson        |                      | Anschrift    |                 |                       |
| Titel              |             |                      | Straße       | Musterstraße 13 |                       |
| Vorname            | Gerd        |                      | Postleitzahl | 06869           |                       |
| Name               | Muster      |                      | Wohnort      | Buro            |                       |
| Geschlecht         | männlich    |                      | Land         | Deutschland     |                       |
| Geburtsdatum       | 04.01.1961  |                      |              |                 |                       |
| Geburtsname        | Meier       |                      | Kommuni      |                 |                       |
| Geburtsort         |             | Telefon              |              |                 |                       |
| Familienstand      | verheiratet |                      | Telefax      |                 |                       |
| Familienstand seit |             |                      | Mobil        |                 |                       |
| Behinderung        | Nein        |                      | E-Mail       | muster@aol.de   |                       |
|                    |             |                      | Qu           | alifikation     |                       |
| Qualifikation      |             | Detail               |              | Niveau          | Bemerkung             |
| Personalführung    |             | Sachgebietsleiter/in |              | in tout         | 1.1.2005 - 31.12.2007 |
|                    |             |                      | Vorherig     | ge Arbeitgeber  |                       |